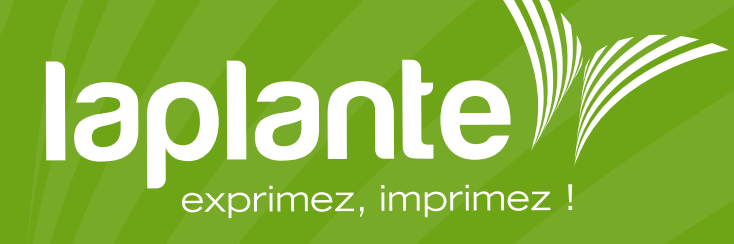

## CRÉER UN CODE BARRE OU UN QR CODE

## Créer un code barre

Si vous n'avez pas de logiciel pour générer votre code barre, il existe des sites où il est possible de le créer.

Voici un exemple de générateur de codes barres en ligne :

https://barcode.tec-it.com/fr/

Marche à suivre :

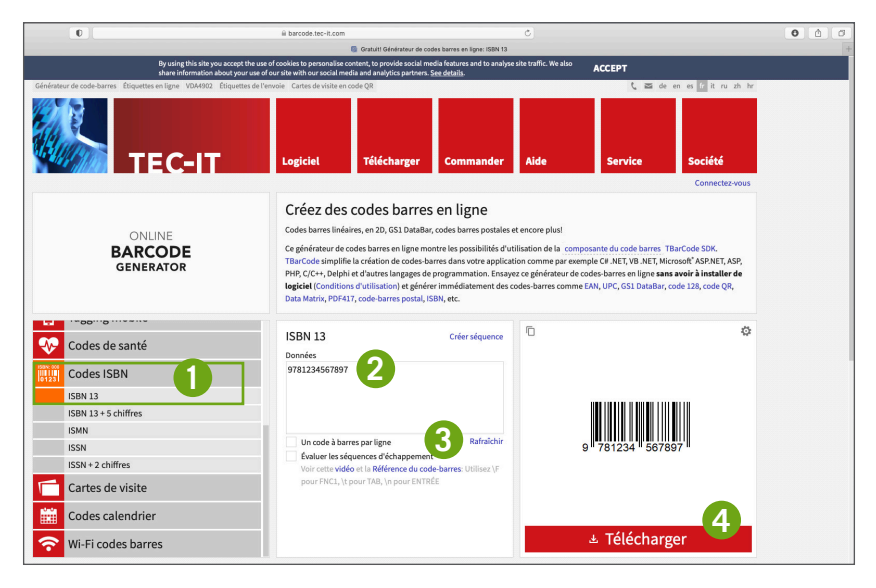

Oliquez sur « ISBN 13 »

- 2 Saisissez le code ISBN, par exemple : 9781234567897.
- 3 Cliquez sur « Rafraîchir ».
- 4 Cliquez sur « Télécharger ».

Vous obtiendrez un fichier tel que celui-ci :

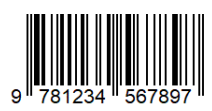

## Créer un QR Code

Voici un exemple de générateur de QR code en ligne :

www.unitag.io/fr/qrcode

## Marche à suivre :

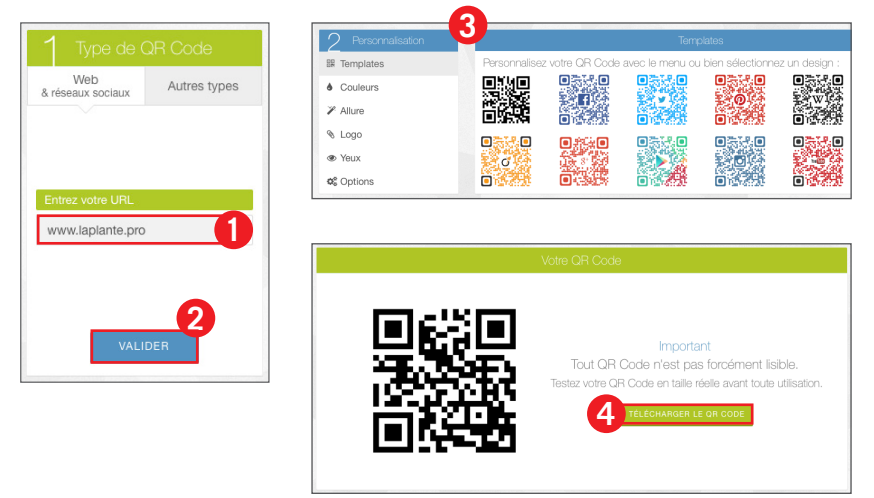

- 1 Saisissez l'adresse internet à laquelle le QR Code doit renvoyer.
- 2 Cliquez sur « Valider ».
- **3** Si vous le souhaitez, personnalisez votre QR Code avec les options proposées.
- 4 Cliquez sur « Télécharger le QR Code ».

Vous obtiendrez un fichier tel que celui-ci :

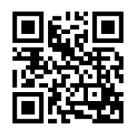

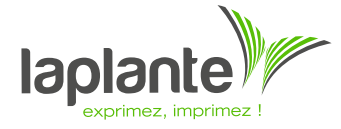

3 Impasse Jules Hetzel 33700 Mérignac Tél: 0556971505 www.laplante.fr